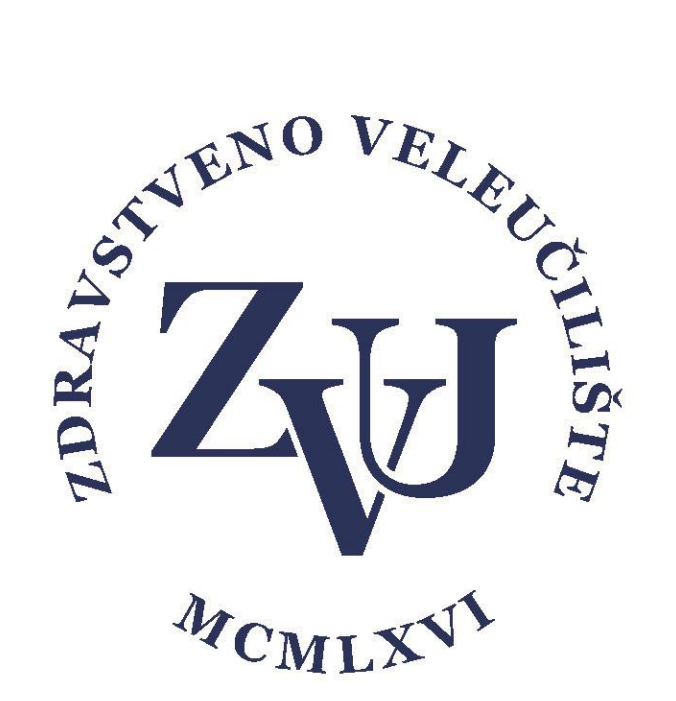

# Upute za korištenje aplikacije

## **Microsoft Teams**

## Obrana završnog rada za studente

Zdravstveno veleučilište

Verzija 1.1

Sadržaj

| 1. | Pristup Teamsu       | 2 |
|----|----------------------|---|
| 2. | Obrana završnog rada | 4 |

#### 1. Pristup Teamsu

Studentima i zaposlenicima Zdravstvenog veleučilišta omogućen je pristup sustavu Office 365 koristeći AAI identitet. Sustavu Office 365 se može pristupiti preko stranice <u>https://office.com</u> koristeći AAI identitet:

| Korisnička oznaka |      |       |
|-------------------|------|-------|
| korisnickoime@zvi | ı.hr |       |
| Zaporka           |      |       |
| •••••             |      |       |
| Prijavi se        |      | Pomoć |

Unutar sustava Office 365 postoji niz aplikacija koje studenti i zaposlenici mogu koristiti za poboljšanje svog studiranja i poslovanja.

| N   | Class Notebook<br>Organizirajte planove nastave u di | D | Delve<br>Dođite do osobnih uvida i relevant        | D               | Dynamics 365<br>Srušite ograde koje razdvajaju posl | x        | Excel<br>Otkrijte podatke, povežite se s nji          | 6              | Forms<br>Stvorite upitnike, kvizove i ankete i |
|-----|------------------------------------------------------|---|----------------------------------------------------|-----------------|-----------------------------------------------------|----------|-------------------------------------------------------|----------------|------------------------------------------------|
| Ø   | Kaizala<br>Jednostavna i sigurna poslovna m          |   | Kalendar<br>Zakazujte sastanke i vremena doga      | •               | OneDrive<br>Na jednom mjestu pohranjujte dat        | N        | OneNote<br>Pišite i organizirajte bilješke na svi     | RR             | Osobe<br>Organizirajte podatke za kontakt z    |
| 0   | Outlook<br>E-pošta poslovne klase putem obo          | P | Planner<br>Stvarajte planove, organizirajte i d    | ( <b>\$</b> \$) | Power Apps<br>Izradite aplikacije za mobilne uređ   | <b>/</b> | Power Automate<br>Stvarajte tijekove rada između apli | ( <b>.11</b> ) | Power BI<br>Stvarajte dinamične i poticajne na |
| •   | PowerPoint<br>Dizajnirajte profesionalne prezenta    | 9 | SharePoint<br>Zajednički koristite sadržaje, znanj | N               | Staff Notebook<br>Surađujte s nastavničkim osobljem |          | Stream<br>Zajednički koristite videozapise s p        | S              | Sway<br>Stvarajte i zajednički koristite inter |
| đji | Teams<br>Prilagodljivi radni prostor utemelje        | ~ | To Do<br>Upravljajte zadacima, odredite im         | vo              | Video<br>Zajednički koristite videozapise s p       | ~        | Whiteboard<br>Razvijajte ideje i surađujte na prost   | w              | Word<br>Zadivite sve svojim pisanjem.          |
|     | Yammer<br>Povežite se sa suradnicima i koleg         |   | Zadaci<br>Stvarajte zadatke i upravljajte njim     |                 |                                                     |          |                                                       |                |                                                |

Jedna od aplikacija u sustavu Office 365 koja je namijenjena za timski rad je Microsoft Teams.

U izborniku izaberite Teams.

| Dobro jut         | Instalacija sustava Office $^{\vee}$ |                   |        |         |            |                         |                    |       |                   |          |
|-------------------|--------------------------------------|-------------------|--------|---------|------------|-------------------------|--------------------|-------|-------------------|----------|
| +                 | o -                                  | 6                 | w      | ×       | •          | N                       | 4                  | ជ្យរ  | N                 | S 📲      |
| Započni novo      | Outlook                              | OneDrive          | Word   | Excel   | PowerPoint | OneNote                 | <b>Share Point</b> | Teams | Class<br>Notebook | Sway     |
|                   | D                                    | <b>_</b>          | •      |         |            | $\overline{\mathbf{O}}$ | ~                  | VD    | RR                |          |
| Forms             | Delve                                | Power<br>Automate | Stream | Planner | Yammer     | Kaizala                 | Whiteboard         | Video | Osobe             | Kalendar |
| N                 | $\rightarrow$                        |                   |        |         |            |                         |                    |       |                   |          |
| Staff<br>Notebook | Sve<br>aplikacije                    |                   |        |         |            |                         |                    |       |                   |          |

#### 2. Obrana završnog rada

Studentska referada će Vam putem e-maila poslati poveznicu za obranu završnog rada.

Ukoliko niste prijavljeni biti će potrebno da se prijavite svojim AAI korisničkim podacima (isti podaci s kojima pristupate studomatu)

Zatim se trebate pridružiti obrani klikom na **Pridruži se odmah** (slika niže)

Potrebno je obratiti pažnju da je uključena kamera i mikrofon kao na slici niže.

| Odaberite postavke zvuka i videoprikaza za<br><b>Obrana</b> |
|-------------------------------------------------------------|
|                                                             |
| Pridružite se odmah                                         |
| 🖬 💽 🌒 💮 Prilagodena instalacija                             |
| Ostale mogućnosti pridruživanja                             |
| 🖈 Zvuk je isključen 🗞 Zvuk telefona 💽 Dodaj sobu            |
|                                                             |

Kad smo se pridružili možemo vidjeti sudionike pritiskom na ikonu 👸

Pritiskom na pokrećemo čavrljanje. Pritiskom na aktiviramo odnosno deaktiviramo kameru ili mikrofon.

| 01:46 | Ŷ | ſ <b>ŗ</b> | ••• | Ę | එ | ~ |  |  |
|-------|---|------------|-----|---|---|---|--|--|
|       |   |            |     |   |   |   |  |  |
|       |   |            |     |   |   |   |  |  |

Da bi povjerenstvu prikazali prezentaciju potrebno je pokrenuti prezentaciju, zatim se vratiti u prozor Microsoft teamsa te klikom na odabrati dijeljenje prezentacije, sadržaja ekrana ili koristiti zaslonsku ploču (slika niže).

|                |                            |                                                                                                    |               | 18:25      |           | Ŷ     | Ţ | <br>E | පී | • |          |                            |
|----------------|----------------------------|----------------------------------------------------------------------------------------------------|---------------|------------|-----------|-------|---|-------|----|---|----------|----------------------------|
| Radna površina | Prozor                     |                                                                                                    |               | PowerPoint |           |       |   |       |    |   | Pretraži | Zaslonska ploča            |
|                |                            | A Constant of the Second Second |               | Nema dostu | pnih dato | ıteka |   |       |    |   |          | Z                          |
| Zaslon br. 1   | Sastanak   Microsoft Teams | Upute Microsoft teams-z                                                                                                    | Snipping Tool |            |           |       |   |       |    |   |          | Microsoftova zaslonska plo |
|                |                            | P                                                                                                    |               |            |           |       |   |       |    |   |          | in                         |
| Zaslon br. 2   | UPUTE                      | ZVU - PET akvizicija dio 1                                                                                                    |               |            |           |       |   |       |    |   |          | Freehand tvrtke InVision   |